# How to User Guide

# Nature Conservation (Animals) Regulations 2020 Department of Environment and Science – Online Services

- How to apply for the new Standard, Specialised or Advanced Licence

The images and screenshots used in this guide are for demonstration purposes only and may differ from the screens and images that you see when using Online Services.

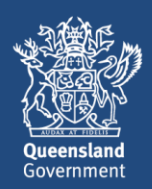

## **Table of Contents**

| 1          | Introduction                                                                                                    |
|------------|----------------------------------------------------------------------------------------------------|
| 2          | Have you registered for Online Services?                                                                                      |
| 3          | Are you under 18 and wanting to apply?                                                                                        |
| 4          | The new Standard, Specialised and Advanced Licences4                                                                          |
| 5          | How to apply for a wildlife authority after logging into your online account4                                                 |
| 6          | How to choose the correct permit activity7                                                                                    |
| 7          | Permit Activity Code of Practice                                                                                              |
| 8          | Confirming the location for the wildlife authority                                                                            |
| 9          | Wildlife Suitability Questionnaire                                                                                            |
| 10         | Record Book questions                                                                                                    |
| 11         | Questionnaire for Specialised or Advanced (Dangerous animals) wildlife authority applicants 16                                |
| 12         | Nominating a Person in Charge                                                                                                 |
| 13         | Nominating an Application Contact                                                                                             |
| 14         | Uploading documents screen                                                                                                    |
| 15         | Review Screen                                                                                                    |
| 16         | Payment Screen                                                                                                    |
| 17<br>appl | Permit Confirmation Screen for Standard, Specialised or Advanced Non-Dangerous licence<br>ications - no assessment required23 |
| 18<br>requ | Application Lodgement Screen for Specialised or Advanced Dangerous licence applications -<br>iring assessment                 |
| Wan        | t more information or Need Help?25                                                                                            |

### 1 Introduction

Many thousands of Queenslanders and businesses hold a licence to responsibly keep, breed and trade native animals.

As a result of the review of the Nature Conservation regulations, licences have been simplified, moving from 11 to three licence types which are renewable every five years:

- Standard Licence (\$59.20 for five years)
- Specialised Licence (\$316.90 for five years)
- Advanced Licence (\$682.90 for five years).

The current Recreational Wildlife Licences (RWL) and Commercial Wildlife Licences (RWL) for live animals cannot be renewed. If you hold one of these licences you will need to apply for a Standard / Specialised or Advanced Licence within two months of the existing CWL or RWLs expiring. If you want to get a Standard/Specialised or Advanced Licence sooner than this, you will have to surrender or cancel your existing licence.

### 2 Have you registered for Online Services?

Customers not currently registered with the Department of Environment and Science will need to register to access online services in order to apply for a wildlife permit.

Refer to the <u>Getting Started</u> user guide for information and links to registering, signing in and navigating Online Services. (<u>https://www.business.qld.gov.au/running-business/environment/online-services</u>)

### 3 Are you under 18 and wanting to apply?

A licence may be issued to a minor (aged between 13 and 17 years of age) only if the minor and the minors' legal guardian live at the same address where the wildlife will be kept and the guardian agrees to supervise the child's activities under the licence. The guardian and the minor must both complete and sign the hardcopy *Animal Wildlife Licence: Standard, Specialised, Advanced (13 to 17 year olds)* application form.

This form is located here.

#### 4 The new Standard, Specialised and Advanced Licences

| Standard    |                              | This licence allows you to keep a maximum of 10 class 1 animals. You are not permitted to allow these animals to breed and require permission from the department if you wish to dispose (e.g. sell or give away) an animal within 6 months of acquiring it.                                                                                                    |
|-------------|------------------------------|----------------------------------------------------------------------------------------------------|
| Specialised | Non-<br>dangerous<br>animals | This licence permits you to keep a maximum of 50 vertebrate class 1 and class 2 animals (birds, reptiles, amphibians) and an unlimited number of protected scorpions and spiders. You are not permitted to keep any dangerous animals under this licence. You can allow these animals to breed, provided you do not exceed the maximum permissible number of animals. You require permission from the department if you wish to dispose (e.g. sell or give away) an animal within 6 months of acquiring it. |
|             | Dangerous<br>animals         | This licence permits you to keep a maximum of 50 vertebrate class 1 and class 2 animals (birds, reptiles, amphibians) and an unlimited number of protected scorpions and spiders. This licence will permit the keeping of dangerous animals. You can allow these animals to breed, provided you do not exceed the maximum permissible number of animals. You require permission from the department if you wish to dispose (e.g. sell or give away) an animal within 6 months of acquiring it.              |
| Advanced    | Non<br>dangerous<br>animals  | This licence permits you to keep an unlimited number of class 1 and class 2 animals, but you are not permitted to keep any dangerous animals under this licence. You do not require permission from the department if you wish to dispose (e.g. sell or give away) an animal within 6 months of acquiring it.                                                                                                    |
| Auvanceu    | Dangerous<br>animals         | This licence permits you to keep an unlimited number of class 1 and class 2 animals<br>and you are permitted to keep dangerous animals under this licence. You do not<br>require permission from the department if you wish to dispose (e.g. sell or give<br>away) an animal within 6 months of acquiring it.                                                                                                    |

#### 5 How to apply for a wildlife authority after logging into your online account

The Wildlife Authorities page is opened from your customer record home page. If you have not set up your customer record or do not know how to select a customer record, refer to the Getting Started user guide for information and links to registering, signing in and navigating Online Services.

Take the following steps to open the Wildlife Authorities page.

• From your customer record home page, click Wildlife Authorities.

| HAME CUSTOMERDETALS HELP                                                                                              | Online Services - 🌒 🏙 Government                                                                                                    |
|----------------------------------------------------------------------------------------------------|----------------------------------------------------------------------------------------------------|
| RA Company<br>Customer Reference Number: DHP088295<br>Change Customer Record                                          |                                                                                                    |
| Environmental Authorities Apply for and manage environmental authorities for prescribed ERAs and resource activities. | My Incomplete Actions Please note, this list may contain actions relating to all of inter-intermet rescords                                                                     |
| Wildlife Authorities Apply for and manage all types of wildlife licences and permits.                                 | Name Created 1                                                                                                    |
| Allocation of Quarry Material Apply for and manage an allocation of quarry material                                   | No actions to be completed                                                                                                    |
| Waste Tracking<br>Manage waste tracking actuaties.                                                                    |                                                                                                    |
| Macropods<br>Apply for and manage macropod licenses and activities.                                                   |                                                                                                    |
| Parks and Forests Apply for and manage Parks and Forest Authority licenses and activities.                            |                                                                                                    |
| For parmit and licensing ang<br>For technical assist<br>Babres hours & a                                              | uiries: 📞 1300 130 372 (Option 4) 🔀 paim@des.qtd.gov.au<br>ance: 📞 1300 130 372 (Option 6) 🛎 digital@des.qtd.gov.au<br>0am to 4:30pm Monday to Friday excluding public holidays |

The Wildlife Authorities page is displayed. From this page you can apply for and manage all types of wildlife licences and permits.

- To see more of what's available to you on the new Wildlife Authorities page refer to the How to navigate the Wildlife Authority page.
- For more information on Online Services and to view the other user guides please go to https://www.business.qld.gov.au/running-business/environment/online-services

| Wildlife Authorities                                                                                                    |                                  |                                               |         |         |              |                |              |
|----------------------------------------------------------------------------------------------------|----------------------------------|-----------------------------------------------|---------|---------|--------------|----------------|--------------|
| ustomer Record: RA Company                                                                                                    |                                  |                                               | - ARE   |         |              | -              |              |
| Customer Reference Number: EHP008825                                                                                                   | 15                               | 0                                             | 20      | 3       |              |                | 2014         |
| ions                                                                                                    | Wildlife Permits                 |                                               |         |         |              |                | Hide Filt    |
| bly for Wildlife Authority                                                                                                    | Search                           | Status                                        |         |         | Permit Type  |                |              |
| ueensland, you may need a licence or<br>mit to take, keep, use or move protected<br>mals and plants under the Nature<br>senuation Act. | Any                              | Any                                           |         | •       | Arty         | ٠              | SEARCH CLEAR |
| ner Actions                                                                                                    | Click the Permit Reference to vi | ew the authority details and related actions. |         |         |              |                |              |
| iew actions relating to an existing permit,<br>lice or return, see Records menu below.                                                 | Permit Reference                 | 1 Permit Type                                 | Version | Status  | Granted Date | Effective Date | Expiry Date  |
|                                                                                                    | WA0023604                        | Rehabilitation Permit                         | 1       | Granted | 11/06/2020   | 11/06/2020     | 10/06/2023   |
| ords                                                                                                    | WA0023590                        | Educational Purposes Permit                   | 1       | Granted | 11/06/2020   | 11/06/2020     | 10/06/2025   |
| nits                                                                                                    | WA0023589                        | Permit to keep                                | 1       | Granted | 11/06/2020   | 16/09/2019     |              |
| ices                                                                                                    | WA0023570                        | Educational Purposes Permit                   | 1       | Granted | 10/06/2020   | 16/09/2019     | 09/06/2025   |
| nit Returns                                                                                                    |                                  |                                               |         |         |              |                |              |

• Click on Apply for a Wildlife Authority in the Actions menu

The actions menu contains links to wildlife authority actions, such as Apply for Wildlife Authority.

# Click the blue text to initiate the process.

Note: to view or initiate actions relating to an existing record (permit, invoice or return), search for the particular record by clicking a record type from the Records menu. Actions

#### Apply for Wildlife Authority

In Queensland, you may need a licence or permit to take, keep, use or move protected animals and plants under the Nature Conservation Act.

| WA Permit Application                                                                                                    |
|----------------------------------------------------------------------------------------------------|
| Terms and Conditions                                                                                                    |
| Permits, licences and authorities<br>Queensland's native wildlife is protected by legislation that aims to conserve biodiversity by protecting native plants and animals and their habitat. All native birds, reptiles, mammals and amphibians are protected, along<br>with some invertebrates (certain butterflies, spiders and scorpions), freshwater fish and the grey nurse shark.                                                                                                    |
| Other aquatic species are protected by the Department of Agriculture and Fisheries, the Great Barrier Reef Marine Park Authority and the Australian Government.                                                                                                    |
| A licensing system helps us protect native wildlife species. By regulating the sustainable taking, keeping, using or moving of native animals we contribute to the maintenance of viable wild populations of plants and animals.<br>The type of approval(s) you will need depends upon a number of things, including:                                                                                                    |
| <ul> <li>The nature and purpose of your proposed activity;</li> <li>The tenure of the area in which you intend to undertake your activity; and</li> <li>The species of wildlife concerned.</li> </ul>                                                                                                    |
| To apply for permits:                                                                                                    |
| within the protected area estate (except nature refuges and special wildlife reserves) as defined in the Act (e.g. national park, national park [Aboriginal land], national park [Torres Strait Island land] etc); or     within a marine park under the Marine Parks Act 2004; or     within State forest estate under the Forestry Act 1959 (e.g. state forests and timber reserves) please contact the Queensland Parks and Wildlife Service and Partnerships (QPWS&P) at Parkaccess@des.qld.gov.au. |
| Note: Corporations must have an office in Queensland to be eligible to apply for an authority. The Nature Conservation Act 1992 and the subordinate Nature Conservation Regulations may be found on-line on the Office of Queensland Parliamentary Counsel website.                                                                                                    |
| Privacy statement for wildlife permits<br>The information you provide, assists the Department of Environment and Science (DE5) in administering animals and plant licences, permits and authorities granted under the Nature Conservation Act 1992.                                                                                                    |
| Some information may be provided to the Departments of Agriculture and Fisheries; Queensland Health; Queensland Police Service and the Australian Defence Force in order to investigate biosecurity or health issues or allegations of unlawful activity.                                                                                                    |
| Some information, where relevant, may also be sent to non-government organisations such as the RSPCA Qld and the Queensland Wildlife Rehabilitation Council for the purpose of improving standards of native animal care.                                                                                                    |
| Personal information in relation to your permit will not be disclosed to any other parties without your consent, unless authorised or required by law.                                                                                                    |
| More information on our commitment to privacy is available on our website. For specific privacy information or enquiries please email privacy@des.qld.gov.au. For queries concerning wildlife activities, please email: wildlife@des.qld.gov.au                                                                                                    |
|                                                                                                    |

Read the Terms and Conditions and click ACCEPT.

This will bring up the customer details page.

| 🖺 SA          | VE DRAFT                                      |                            |               |                |                                   |                     |              |                |
|---------------|-----------------------------------------------|----------------------------|---------------|----------------|-----------------------------------|---------------------|--------------|----------------|
| WA            | A Permit                                      | Applicat                   | tion APP(     | 0054391        |                                   |                     |              |                |
|               |                                               |                            |               |                |                                   |                     |              |                |
| Ado           | d applicants                                  | Add activities             | Add locations | Answer questio | ons Set effective date            | Add contacts        | View Summary | Add payment    |
|               |                                               |                            |               |                |                                   |                     |              |                |
| Арр           | olicants                                      |                            |               |                |                                   |                     |              |                |
| App<br>+ Shov | w help                                        |                            |               |                |                                   |                     |              |                |
| App<br>+ Show | w help                                        | Аррі                       | licant        |                | Location                          | s)                  | Online       | Principal      |
| App<br>+ Shov | Dlicants<br>whelp<br>Terry Training (E        | App1                       | icant         |                | Location(<br>2 Bos Dr COOMERA QLD | <b>s)</b><br>0 4209 | Online<br>📀  | Principal      |
| App<br>+ Show | <b>blicants</b><br>whelp<br>Terry Training (E | <b>Appi</b><br>EHP0088611) | icant         |                | Location<br>2 Bos Dr COOMERA QLD  | <b>s)</b><br>0 4209 | Online<br>©  | Principal<br>V |

Review to make sure the details are correct and click **NEXT.** 

#### 6 How to choose the correct permit activity

| 🖹 SAVE DRAFT      |                    |               |                  |                    |                 |              |             |
|-------------------|--------------------|---------------|------------------|--------------------|-----------------|--------------|-------------|
| WA Permit         | Applicati          | on APP0       | 054391           |                    |                 |              |             |
| Add applicants    | Add activities     | Add locations | Answer questions | Set effective date | Add contacts    | View Summary | Add payment |
| ~Application S    | Summary            |               |                  |                    |                 |              |             |
| Application       | APP0054391         |               |                  | Stage              | Pre-submission  |              |             |
| Reference:        |                    |               |                  | Status             | To be completed |              |             |
| Authority Type:   | Wildlife Authority |               |                  | Effective Date:    | :               |              |             |
| Select Activity   | ,                  |               |                  |                    |                 |              |             |
| + Show Help       |                    |               |                  |                    |                 |              |             |
| Permit            |                    |               |                  |                    |                 |              |             |
| Select a category |                    |               |                  |                    |                 |              | -           |
|                   |                    |               |                  |                    |                 |              |             |
| GO BACK CANCEL    |                    |               |                  |                    |                 | -            | NEXT        |

In **Select Activity / Permit** choose from Standard, Specialised (dangerous / nondangerous) or Advanced (dangerous / non dangerous) licence in the drop-down menu.

For example, if you want a Standard wildlife licence you would choose Standard Licence in the drop-down box and the activity for a Standard licence is 'Keep & use live Class 1 animals'

Once the licence type and activity is selected click the '**ADD TO SELECTION'** button then click **NEXT.** 

| 🖺 SAVE DRAFT              |                    |               |                  |                    |                |              |                  |
|---------------------------|--------------------|---------------|------------------|--------------------|----------------|--------------|------------------|
| WA Permit                 | Applicat           | ion APPC      | 054391           |                    |                |              |                  |
| Add applicants            | Add activities     | Add locations | Answer questions | Set effective date | Add contacts   | View Summary | Add payment      |
| ~Application \$           | Summary            |               |                  |                    |                |              |                  |
| Application<br>Reference: | APP0054391         |               |                  | Stage:             | Pre-submission |              |                  |
| Authority Type:           | Wildlife Authority |               |                  | Effective Date:    |                |              |                  |
| Select Activity           | ,                  |               |                  |                    |                |              |                  |
| Permit                    |                    |               |                  |                    |                |              |                  |
| Standard Licence          |                    |               |                  |                    |                |              | -                |
| Activity                  |                    |               |                  |                    |                |              |                  |
| Keep & use live Class     | 1 animals          |               |                  |                    |                |              | -                |
|                           |                    |               |                  |                    |                |              | ADD TO SELECTION |
| GO BACK CANCEL            |                    |               |                  |                    |                |              | NEXT             |

If the application is for a Specialised or Advanced Licence, you must also select a sub-activity i.e. Dangerous Animals or Non-dangerous Animals.

| Select Activity                               |                  |
|-----------------------------------------------|------------------|
| + Show Help                                   |                  |
| Permit                                        |                  |
| Specialised Licence                           | •                |
| Activity                                      |                  |
| Keep and use live Class 1 and Class 2 animals | •                |
| Sub-activity                                  |                  |
| Dangerous animals                             | •                |
|                                               | ADD TO SELECTION |
| GO BACK CANCEL                                | NEXT             |

| Select Activity                               |   |                  |
|-----------------------------------------------|---|------------------|
| + Show Help                                   |   |                  |
| Permit                                        |   |                  |
| Specialised Licence                           |   | •                |
| Activity                                      |   |                  |
| Keep and use live Class 1 and Class 2 animals |   | •                |
| Sub-activity                                  |   |                  |
| Non-dangerous animals                         |   |                  |
|                                               | → | ADD TO SELECTION |
| GO BACK CANCEL                                |   | NEXT             |

After selecting click ADD TO SELECTION and NEXT.

Once the appropriate licence and activity is chosen in the drop-down box, the Activity Guidelines screen will appear, detailing the guideline(s) for the licence.

# Check the box stating 'I have read and understood the guidelines for the permit activity I have selected'

Then click **NEXT.** 

| 🖹 SAVE DRAFT                                                  |                                 |                    |                  |              |             |
|---------------------------------------------------------------|---------------------------------|--------------------|------------------|--------------|-------------|
| WA Permit Application A                                       | APP0054391                      |                    |                  |              |             |
| Add applicants Add activities Add loo                         | ations Answer questions         | Set effective date | Add contacts     | View Summary | Add payment |
| Application Summary                                           |                                 |                    |                  |              |             |
| Application APP0054391                                        |                                 | Stage              | : Pre-submission | ı            |             |
| Authority Type: Wildlife Authority                            |                                 | Status             | : To be complete | ed           |             |
| , action of the second second second                          |                                 | Effective Date     | :                |              |             |
| Show Help<br>'our current selections prohibit you from adding | more activities, show help f    | or more details    |                  |              |             |
|                                                               | Sub-Activ                       | ity                |                  | F            | Remove from |
| Activity                                                      | Sub-Activ                       | ity                |                  | S            | selection   |
| Keep & use live Class 1 animals                               | -                               |                    |                  |              | ×           |
| I have read and understood the guidelines for the             | permit activity I have selected |                    |                  |              |             |
| GO BACK CANCEL                                                |                                 |                    |                  | -)           | NEXT        |

#### 7 Permit Activity Code of Practice

On this screen the Codes of Practice applicable to the wildlife licence you are applying for will be listed as hyperlinks.

You need to read and review the applicable Codes of Practice and you will be asked if you can comply with the Codes of Practice.

To continue with the lodgement of the application, click 'I have read and understood the guidelines for the permit activity I have selected' and click **NEXT.** 

| WA Permit Application APP0054391 Permit Activity Code of Practice |                                                                                                    |                                                                                               |                                            |  |  |  |  |
|-------------------------------------------------------------------|----------------------------------------------------------------------------------------------------|-----------------------------------------------------------------------------------------------|--------------------------------------------|--|--|--|--|
| Add applicants Add activities Activity Selection(s)               | Add applicants Add activities Add locations Answer questions Set effective date Add contacts View Summary Add payment Activity Selection(s) |                                                                                               |                                            |  |  |  |  |
| Activity                                                          | Sub-Activity                                                                                                    | Code of Practice 🕑                                                                            | l can comply with the<br>Codes of Practice |  |  |  |  |
| Keep & use live Class 1 animals                                   |                                                                                                    | Code of Practice - Captive reptile and amphibian<br>husbandry     Code of Practice Aviculture | • Yes 🔿 No                                 |  |  |  |  |
| GO BACK CANCEL                                                    |                                                                                                    |                                                                                               |                                            |  |  |  |  |

**Please Note**: If you choose to answer **NO** a message will appear that states, 'A wildlife licence cannot be granted if you do not comply with the Code of Practice'. You will not be able to proceed further with your application.

#### 8 Confirming the location for the wildlife authority

You will now be asked to confirm the physical address of where the animals are to be kept. The wildlife authority can be granted for one location only.

If the activity will take place at the residential address of the applicant click NEXT.

| SAVE DRAFT                          | Applicat                                    | ion APPC                  | 054391                 |                        |                      |                        |                     |
|-------------------------------------|---------------------------------------------|---------------------------|------------------------|------------------------|----------------------|------------------------|---------------------|
| Add applicants                      | Add activities                              | Add locations             | Answer questions       | Set effective date     | Add contacts         | View Summary           | Add payment         |
| Application 9                       | Summary                                     |                           |                        |                        |                      |                        |                     |
| Application                         | APP0054391                                  |                           |                        | Stag                   | ge: Pre-submission   | n                      |                     |
| Reference:                          |                                             |                           |                        | State                  | us: To be complete   | ed                     |                     |
| Authority Type:                     | wildlife Authority                          |                           |                        | Effective Dat          | te:                  |                        |                     |
| Provide the physical ad             | dress where the and<br>d for one place only | imals are to be kep<br>/. | t. This address can be | either a street addres | s or a lot on plan b | ut it must not be a po | st office box. This |
| Location                            |                                             |                           |                        |                        |                      |                        |                     |
| Residential Address<br>of applicant | 2 Bos Dr COOMER                             | A QLD 4209                |                        |                        |                      |                        |                     |
| Activity takes place a              | t a different locatio                       | n                         |                        |                        |                      |                        |                     |
| GO BACK CANCEL                      | 5                                           |                           |                        |                        |                      | -                      | NEX                 |

If the activity takes place at a different location, then check the box 'Activity takes place at a different location'.

| 🖹 SAVE DRAFT                                                               |                        |                            |                        |                         |                    |                        |                     |
|----------------------------------------------------------------------------|------------------------|----------------------------|------------------------|-------------------------|--------------------|------------------------|---------------------|
| WA Permit                                                                  | : Applicat             | ion APP0                   | 054391                 |                         |                    |                        |                     |
| Add applicants                                                             | Add activities         | Add locations              | Answer questions       | Set effective date      | Add contacts       | View Summary           | Add payment         |
| ✓Application                                                               | Summary                |                            |                        |                         |                    |                        |                     |
| Application                                                                | APP0054391             |                            |                        | Stage                   | Pre-submission     | n                      |                     |
| Reference:                                                                 | Wildlife Authority     |                            |                        | Status                  | To be complete     | ed                     |                     |
| Authority Type.                                                            | when a characterity    |                            |                        | Effective Date          |                    |                        |                     |
| <b>Location Guid</b><br>Provide the physical ad<br>authority can be grante | dress where the ar     | imals are to be kepl<br>y. | t. This address can be | either a street address | or a lot on plan b | ut it must not be a po | st office box. This |
| Location                                                                   |                        |                            |                        |                         |                    |                        |                     |
| Residential Address                                                        | 2 Bos Dr COOME         | RA QLD 4209                |                        |                         |                    |                        |                     |
| Activity takes place                                                       | at a different locatio | n                          |                        |                         |                    | )                      |                     |
| Add Location                                                               |                        |                            |                        |                         |                    |                        |                     |
| Location Type                                                              | Select a Value         | ••                         |                        |                         |                    |                        | •                   |
| GO BACK CANCEL                                                             |                        |                            |                        |                         |                    |                        | NEXT                |

Under 'Add Location' you have a choice of adding in a **physical street address** or **Lot on Plan.** 

Type in an address or lot on plan and click on Search Address.

Select an address from **Results** or check box next to **Address not found** if the physical address or lot number is not found.

You will be able to enter the physical address or lot number in manually.

| ld Location   |                             |                   |       |                 |
|---------------|-----------------------------|-------------------|-------|-----------------|
|               | Physical street address     |                   |       |                 |
| Location Type | Physical street address     |                   |       |                 |
| hysical Stre  | et Address                  |                   |       |                 |
| Address 🕜     | Coomera Green 26 Fortune St |                   |       |                 |
|               |                             |                   |       | SEARCH ADDRES   |
| Results       | Address line                | Locality          | State | Postcode        |
|               | 26 Fortune St               | COOMERA           | QLD   | 4209            |
|               | 26 Fortune St               | NARROGIN          | WA    | 6312            |
|               | 26 Fortune St               | SCARBOROUGH       | QLD   | 4020            |
|               | 26A Fortune St              | SCARBOROUGH       | QLD   | 4020            |
|               | 26 Fortune St               | SOUTH PERTH       | WA    | 6151            |
|               | 26 Fortune St               | SPRINGFIELD LAKES | QLD   | 4300            |
|               | 26 Fortune St               | TRUGANINA         | VIC   | 3029            |
|               | Unit 1 26 Fortune St        | COOMERA           | QLD   | 4209            |
|               |                             |                   |       | < 1 - 8 of 35 🕻 |

Once the address or lot number is selected and added, the 'Assign activity to Location' screen will appear. This confirms that the licence being applied for and the physical address where the animals will be kept.

| Please indicate for th                 | e activities you have | selected which locatior | ns they are occurri | ng on              |                    |                 |             |
|----------------------------------------|-----------------------|-------------------------|---------------------|--------------------|--------------------|-----------------|-------------|
| Add applicants                         | Add activities        | Add locations           | Answer<br>questions | Set effective date | Add contacts       | View Summary    | Add payment |
| Assign Activ                           | vity to Loca          | tion                    |                     |                    |                    |                 |             |
| Activity                               |                       |                         |                     | Location           |                    |                 |             |
| Standard Licence<br>Keep & use live Cl | lass 1 animals        |                         |                     | ✓ Coomera Green    | n 26 Fortune St CC | OOMERA QLD 4209 |             |
| GO BACK CAN                            | ICEL                  |                         |                     |                    |                    | +               | NEXT        |

Click **NEXT.** 

### 9 Wildlife Suitability Questionnaire

In this screen, you will now be presented with the **Questionnaire on Wildlife Suitability**, you must answer this question to be able to proceed with the lodgement of your application.

| 🖺 SAVE DRAFT                                                                                                    |            |
|----------------------------------------------------------------------------------------------------|------------|
| Permit Application                                                                                                    |            |
| Questionnaire on Wildlife Suitability                                                                                                    |            |
| Permit Application - Complete Wildlife Suitability: APP0054391 View Dashboard                                                                                                    |            |
| Permit Application Questions                                                                                                    |            |
|                                                                                                    | 100%       |
| Question 1 of 1                                                                                                    |            |
| During the past three (3) years, have you been convicted of: (a) an offence against the Nature Conservation Act 1992, or (b) a<br>animal welfare offence under the Animal Care and Protection Act 2001, or (c) an offence relating to wildlife against another<br>or an offence, however described, equivalent to an offence mentioned under (a) or (b) in another state or country? | an<br>Act, |
|                                                                                                    |            |
| Yes (You will be contacted by an assessment officer)                                                                                                    |            |
| ● No                                                                                                    |            |
|                                                                                                    | NEXT       |

Click either YES or NO.

Click **NEXT**.

After clicking on **NEXT**, the Record Book questions will be displayed.

### 10 Record Book questions

| 🖺 SAVE DRAFT                                                                                  |                                                                                                    |
|-----------------------------------------------------------------------------------------------|----------------------------------------------------------------------------------------------------|
| Permit Applie                                                                                 | ation                                                                                                    |
| Permit Applicatio                                                                             | n Reference - Complete Record Book Questions: APP0054391                                                                                                    |
| Record Book Que                                                                               | stions                                                                                                    |
| Holders of this wildlife author<br>authority free of charge with<br>department-approved recor | rity must keep a department approved record book. An electronic record book will be made available to all holders of this wildlife<br>n the permit record regardless of your selection below. You may use this electronic record book at any time even if you currently have a<br>l book. |
| Please select one of the re                                                                   | ord book options below: *                                                                                                    |
| I will use the electronic re                                                                  | cord book provided free of charge by the department.                                                                                                    |
| <ul> <li>I already have a departm<br/>my licence is granted.</li> </ul>                       | nt approved hard-copy record book. I hereby agree to transfer to the electronic record book provided free of charge by the department if                                                                                                    |
| <ul> <li>I hereby sincerely declare<br/>selected below. I would li</li> </ul>                 | that the use of the electronic record book provided free of charge by the department would be a hardship because of the reason<br>to purchase a hard copy record book.                                                                                                    |
| GO BACK CANCEL                                                                                |                                                                                                    |

- 1. If you will be using the online record book, **click the first option**: "I will use the electronic record book provided free of charge by the department."
- 2. If you already use a hard copy record book, you will need to transfer all current species and totals to the electronic record book when the licence is granted.

**Click the second option**: "I already have a department approved hard-copy record book. I hereby agree to transfer to the electronic record book provided free of charge by the department if my licence is granted."

3. If using an electronic record book will cause you hardship, you need to **click the third option** "I hereby sincerely declare that the use of the electronic record book provided free of charge by the department would be a hardship because of the reason selected below. I would like to purchase a hard copy record book."

**Please Note:** You will need to select one of the reasons for hardship from those listed below and purchase a hardcopy record book. The record book fee will be added to your application fee and displayed on the payment screen.

| 🖺 SAVE DRAFT                                                                                                    |         |
|----------------------------------------------------------------------------------------------------|---------|
| Permit Application                                                                                                    |         |
| uestionnaire on Record Book                                                                                                    |         |
| Permit Application Reference - Complete Record Book Questions: APP0054391                                                                                                    |         |
| iew Dashboard                                                                                                    |         |
| Record Book Questions                                                                                                    |         |
| olders of this wildlife authority must keep a department approved record book. An electronic record book will be made available to all holders of this wildlife<br>uthority free of charge within the permit record regardless of your selection below. You may use this electronic record book at any time even if you currently h<br>epartment-approved record book. | ave a   |
| lease select one of the record book options below: *                                                                                                    |         |
| ) I will use the electronic record book provided free of charge by the department.                                                                                                    |         |
| ) I already have a department approved hard-copy record book. I hereby agree to transfer to the electronic record book provided free of charge by the depart<br>mv licence is granted.                                                                                                    | ment if |
| I hereby sincerely declare that the use of the electronic record book provided free of charge by the department would be a hardship because of the reason selected below. I would like to purchase a hard copy record book.                                                                                                    |         |
| lease select the reason for hardship *                                                                                                    |         |
| Computer illiteracy                                                                                                    |         |
| ) No reliable internet access                                                                                                    |         |
| ) No access to an electronic device                                                                                                    |         |
| <b>lease select the hard copy record book type you wish to order</b><br>our payment must include the fee for the record book or your licence cannot be issued. The record book will be sent to your postal address.                                                                                                    |         |
|                                                                                                    |         |
| ) 20-page record book                                                                                                    |         |
| ) 50-page record book                                                                                                    |         |
|                                                                                                    |         |
|                                                                                                    | NEXT    |

Select the reasons for hardship by clicking one of the three options available.

Select which hard copy book type you wish to order by clicking on either the 20-page record book or the 50-page record book.

#### Click **NEXT.**

Licence holders who chose to use a hard copy record book will be required to submit a return of operations to the department. The frequency at which the return of operations needs to be submitted to the department will be stipulated in your permit conditions.

# 11 Questionnaire for Specialised or Advanced (Dangerous animals) wildlife authority applicants

If you are applying for a Specialised or Advanced licence for dangerous animals, you will be asked to complete a questionnaire at this point in the application.

| 🖺 SAVE DRAFT                                                                                                    |                                                                                                    |
|----------------------------------------------------------------------------------------------------|----------------------------------------------------------------------------------------------------|
| Permit Application                                                                                                    |                                                                                                    |
| Questionnaire on Dangerous Animals                                                                                              |                                                                                                    |
| Permit Application Reference - Complete                                                                                         | Dangerous Animals Questions: APP0054547                                                                                                    |
| Have you successfully completed an accredited training course<br>O Yes O No                                                     | If you click <b>YES</b> you are required to attach the snake handling                                                                                                    |
| Snake Handling Course Certificate. 🛿                                                                                            | Certificate here                                                                                                    |
| UPLOAD Drop files here                                                                                                    |                                                                                                    |
| Do you currently hold an accredited first aid course?*                                                                          | If you click <b>YES</b> you are required to attach the first aid certificate                                                                                                    |
| First Aid Course Certificate(s). 😵                                                                                              |                                                                                                    |
| UPLOAD Drop files here                                                                                                    |                                                                                                    |
| Please outline your experience with keeping venomous snakes.                                                                    | •                                                                                                    |
|                                                                                                    | You are required to answer this question                                                                                                    |
| 0/1500                                                                                                    |                                                                                                    |
| Please describe the safety procedures you will apply when hand                                                                  | dling or moving venomous snakes. *                                                                                                    |
|                                                                                                    | You are required to answer this question                                                                                                    |
| 0/1500                                                                                                    |                                                                                                    |
| Please provide photos of your wildlife/snake enclosures and sa                                                                  | fety procedures (e.g. safety/warning signs on doors). 🛿 *                                                                                                    |
| UPLOAD L Drop files here                                                                                                    |                                                                                                    |
| What security procedures do you have/will you have in place fo                                                                  | r keeping venomous snakes? Provide photos of secure enclosures and tools used to handle venomous snakes. *                                                                                                    |
| 4                                                                                                    | You are required to answer this question                                                                                                    |
| 0/1500                                                                                                    |                                                                                                    |
| Photos of secure enclosures and tools used to handle venomou                                                                    | s snakes. @*                                                                                                    |
| UPLOAD Drop files here                                                                                                    | You are required to attach photos here                                                                                                    |
| Please provide the name, contact details and a signed referee r<br>issued by the Department who has supervised you safely handl | eport from a former or current employer, and/or an authorised person who keeps restricted reptiles under an approved Wildlife Authority<br>ing and maintaining venomous snakes, this person must be able to attest to their own ability in handling venomous snakes. * |
|                                                                                                    |                                                                                                    |
| 0/1500                                                                                                    | You are required to attach a signed referee report                                                                                                    |
| Signea referee report. 🥹 *                                                                                                    |                                                                                                    |
| UPLOAD L Drop files here                                                                                                    |                                                                                                    |

| Do you intend to breed venomous snakes under the legislation which will result in a compliance action | this permit if it is grante<br>on. * | d? Please note that exceeding the quantity of animals au               | thorised on this authority under any circu | imstances is an offence under the |
|----------------------------------------------------------------------------------------------------|--------------------------------------|------------------------------------------------------------------------|--------------------------------------------|-----------------------------------|
| Yes No Please provide a list of all snakes currently in you Add to the table below or upload a list.  | ur possession.                       | If you don't currently keep snakes                                     | check this box                             |                                   |
| I do not currently keep any snakes.                                                                   |                                      |                                                                        |                                            |                                   |
| Common Name - Scientific Na                                                                           | ime 🕜                                | Alternate Common Name                                                  | Alternate Scientific Name                  | Quantity 🕑                        |
|                                                                                                    |                                      | No items available                                                     |                                            |                                   |
| • Add New Entry                                                                                       |                                      |                                                                        |                                            |                                   |
| List of snakes currently kept. • •<br>UPLOAD L Drop files here                                        | You are requ                         | ired to attach a list snakes currently<br>or type in their names above | kept here                                  |                                   |
| GO BACK CANCEL                                                                                        |                                      |                                                                        |                                            |                                   |

You are required to add all relevant documentation and photos before the wildlife authority application will proceed to the next screen.

Click **NEXT.** 

#### 12 Nominating a Person in Charge

| 🖺 SAVE DRAFT                                                                                                    |                                                  |                      |                     |                             |                 |              |             |
|----------------------------------------------------------------------------------------------------|--------------------------------------------------|----------------------|---------------------|-----------------------------|-----------------|--------------|-------------|
| Permit App<br>Nominate Person in Char                                                                           | plication                                        |                      |                     |                             |                 |              |             |
| Add applicants                                                                                                  | Add activities                                   | Add locations        | Answer questions    | Set effective date          | Add contacts    | View Summary | Add payment |
| ~Application §                                                                                                  | Summary                                          |                      |                     |                             |                 |              |             |
| Application                                                                                                    | APP0054391                                       |                      |                     | Industry Sector:            | Wildlife        |              |             |
| Reference:                                                                                                    |                                                  |                      |                     | Stage:                      | Pre-submission  |              |             |
| Authority Type:                                                                                                 | Wildlife Authority                               |                      |                     | Status:                     | To be completed |              |             |
| Permit Type:                                                                                                    | Standard Licence                                 |                      |                     | Effective Date:             |                 |              |             |
| Person in Cha<br>Details of the person no<br>Nominate Person in C<br>Same as applicant<br>Alternate person in o | rge<br>ominated to be in ch<br>harge *<br>charge | arge of the place(s; | where the authorise | d activity is to be underta | aken.           |              |             |
| GO BACK CANCEL                                                                                                  | ]                                                |                      |                     |                             |                 | -            | NEXT        |

- 1. The Person in Charge screen allows you to select yourself as the Person in Charge by clicking the '**Same as applicant**' option.
- 2. Or you can choose to nominate an alternate person in charge by clicking the 'Alternate person in charge' option.

If you choose Option 2 then the alternate person in charge details will need to be filled out in this section. To search for their address, you can use the **SEARCH ADDRESS** function.

Click **NEXT.** 

|                                                                                                    | olication                                                                                    |                                                                          |                                                           |                            |                   |                     |                |
|----------------------------------------------------------------------------------------------------|----------------------------------------------------------------------------------------------|--------------------------------------------------------------------------|-----------------------------------------------------------|----------------------------|-------------------|---------------------|----------------|
| ~                                                                                                    |                                                                                              |                                                                          |                                                           |                            |                   |                     |                |
| Add applicants                                                                                                    | Add activities                                                                               | Add locations                                                            | Answer questions                                          | Set effective date         | Add contacts      | View Summary        | Add payment    |
| Application S                                                                                                    | Summary                                                                                      |                                                                          |                                                           |                            |                   |                     |                |
| Application<br>Reference:                                                                                                    | APP0054391                                                                                   |                                                                          |                                                           | Industry Secto             | r: Wildlife       |                     |                |
| Authority Type:                                                                                                    | Wildlife Authority                                                                           | ,                                                                        |                                                           | Stag                       | e: Pre-submission |                     |                |
| Permit Type:                                                                                                    | Standard Licence                                                                             |                                                                          |                                                           | Statu                      | s: To be complete | d                   |                |
|                                                                                                    |                                                                                              |                                                                          |                                                           | Effective Date             | e:                |                     |                |
| erson in Chai                                                                                                    | rge                                                                                          |                                                                          |                                                           |                            |                   |                     |                |
| etails of the person no                                                                                                    | minated to be in o                                                                           | harge of the place                                                       | s) where the authoris                                     | ed activity is to be under | rtaken.           |                     |                |
| ominate Person in Cl                                                                                                    | harge *                                                                                      |                                                                          |                                                           |                            |                   |                     |                |
| ) Same as applicant                                                                                                    | bargo                                                                                        |                                                                          |                                                           |                            |                   |                     |                |
| Alternate person in c                                                                                                    | narge                                                                                        |                                                                          |                                                           |                            |                   |                     |                |
| Dorcon In Ch                                                                                                    | arge Identi                                                                                  | ty Dotaile                                                               |                                                           |                            |                   |                     |                |
| reison in ch                                                                                                    |                                                                                              | ty Details                                                               |                                                           |                            |                   |                     |                |
| * Sub Type                                                                                                    | Individual                                                                                   | ty Details                                                               |                                                           |                            |                   |                     |                |
| * Sub Type<br>* Title                                                                                                    | Individual Select one                                                                        | ty Details                                                               |                                                           |                            |                   |                     |                |
| * Sub Type<br>* Title<br>* First Name                                                                                                    | Individual Select one                                                                        |                                                                          |                                                           |                            |                   |                     |                |
| * Sub Type<br>* Title<br>* First Name                                                                                                    | Individual Select one                                                                        |                                                                          |                                                           |                            |                   |                     |                |
| * Sub Type<br>* Title<br>* First Name<br>Middle Name                                                                                                    | Individual Select one                                                                        |                                                                          |                                                           |                            |                   |                     |                |
| * Sub Type<br>* Title<br>* First Name<br>Middle Name<br>* Surname                                                                                                    | Individual Select one                                                                        |                                                                          |                                                           |                            |                   |                     |                |
| * Sub Type<br>* Title<br>* First Name<br>Middle Name<br>* Surname<br>* Date of Birth                                                                                   | Individual Select one dd/mm/yyyy                                                             |                                                                          |                                                           |                            |                   |                     |                |
| * Sub Type<br>* Sub Type<br>* Title<br>* First Name<br>Middle Name<br>* Surname<br>* Date of Birth<br><b>Registered</b> /                                              | Individual Select one dd/mm/yyyy Residentia                                                  | l address                                                                |                                                           |                            |                   |                     |                |
| * Sub Type<br>* Title<br>* First Name<br>Middle Name<br>* Surname<br>* Date of Birth<br><b>Registered</b> /<br>Address @                                               | Individual Select one dd/mm/yyyy Residentia Please enter a n                                 | I address                                                                | click the 'Search Addre                                   | ss' button                 |                   |                     |                |
| * Sub Type<br>* Title<br>* First Name<br>Middle Name<br>* Surname<br>* Date of Birth<br>Registered /<br>Address @                                                      | Individual Select one dd/mm/yyyy Residentia Please enter a p                                 | I address then of                                                        | click the 'Search Addre                                   | ss' button                 |                   |                     |                |
| * Sub Type<br>* Title<br>* First Name<br>Middle Name<br>* Surname<br>* Date of Birth<br><b>Registered /</b><br>Address @                                               | Individual Select one dd/mm/yyyy Residentia Please enter a p                                 | I address then of                                                        | click the 'Search Addree                                  | ss' button                 |                   | →[                  | SEARCH ADDRESS |
| * Sub Type<br>* Title<br>* First Name<br>Middle Name<br>* Surname<br>* Date of Birth<br>Registered /<br>Address @                                                      | Individual Select one dd/mm/yyyy Residentia Please enter a p                                 | I address<br>bartial address then of<br>s same as registered             | <i>click the 'Search Addre</i>                            | ss' button                 |                   | ->[                 | SEARCH ADDRES  |
| * Sub Type<br>* Title<br>* First Name<br>Middle Name<br>* Surname<br>* Date of Birth<br>Registered /<br>Address @                                                      | Individual Select one dd/mm/yyyy Residentia Please enter a p Postal address                  | I address<br>artial address then of<br>s same as registered              | <i>click the 'Search Addre</i><br>d / residential address | ss' button                 |                   | →[                  | SEARCH ADDRES  |
| * Sub Type<br>* Title<br>* First Name<br>Middle Name<br>* Surname<br>* Date of Birth<br>Registered /<br>Address @                                                      | Individual Select one dd/mm/yyyy Residentia Please enter a p Please enter a p Please Contact | I address<br>artial address then of<br>s same as registered<br>t Details | <i>click the 'Search Addre</i><br>d / residential address | ss' button                 |                   |                     | SEARCH ADDRES  |
| * Sub Type<br>* Sub Type<br>* Title<br>* First Name<br>Middle Name<br>* Surname<br>* Date of Birth<br>• Registered /<br>Address @<br>Person In Chai<br>* Email Address | Individual Select one dd/mm/yyyy Residentia Please enter a p Please Contact                  | I address<br>artial address then of<br>s same as registered<br>t Details | <i>click the 'Search Addre</i><br>d / residential address | ss' button                 |                   | espondence by Email | SEARCH ADDRES  |

Fill out with the alternate Person in Charge details.

Click **NEXT**.

### **13** Nominating an Application Contact

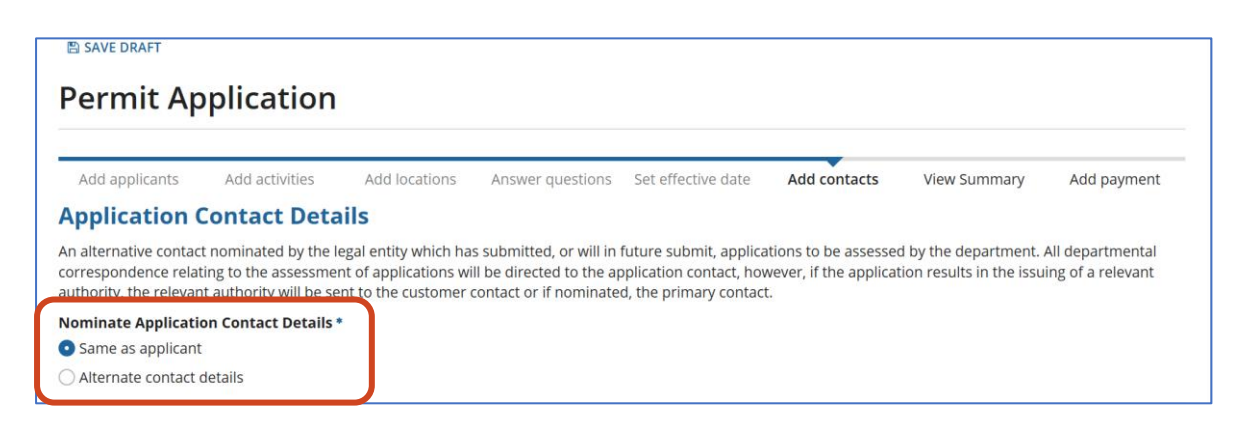

Review the Application Contact details.

Click either Same as applicant or Alternate contact details as shown below.

|                                                   | Add activities       | Add locations                                                         | Answer questions                                   | Set effective date                                 | Add contacts          | View Summary                                     | Add paymen                            |
|---------------------------------------------------|----------------------|-----------------------------------------------------------------------|----------------------------------------------------|----------------------------------------------------|-----------------------|--------------------------------------------------|---------------------------------------|
| Application Co                                    | ontact Deta          | nils                                                                  |                                                    |                                                    |                       |                                                  |                                       |
| correspondence relatin<br>authority, the relevant | authority will be se | egal entity which ha<br>nt of applications wi<br>nt to the customer ( | ll be directed to the ap<br>contact or if nominate | pplication contact, how<br>d, the primary contact. | ever, if the applicat | a by the department.<br>tion results in the issu | All departmental<br>ing of a relevant |
| Nominate Application                              | n Contact Details *  | •                                                                     |                                                    |                                                    |                       |                                                  |                                       |
| O Same as applicant                               |                      |                                                                       |                                                    |                                                    |                       |                                                  |                                       |
| • Alternate contact de                            | etails               |                                                                       |                                                    |                                                    |                       |                                                  |                                       |
|                                                   |                      |                                                                       |                                                    |                                                    |                       |                                                  |                                       |
| * Name or Position                                |                      |                                                                       |                                                    |                                                    |                       |                                                  |                                       |
| * Name or Position * Primary Phone                |                      |                                                                       |                                                    | * Email Address                                    | 0                     |                                                  |                                       |

Provide alternate contact details if not the same as the applicant.

Click **NEXT.** 

### 14 Uploading documents screen

| Upload documents :APP0054391                       |                                                                                   |                                                                                 |  |  |  |  |
|----------------------------------------------------|-----------------------------------------------------------------------------------|---------------------------------------------------------------------------------|--|--|--|--|
| ~Instructions                                      | ~Instructions                                                                     |                                                                                 |  |  |  |  |
| Please provide any of t<br>do not wish to upload a | he below documentation that may assist your applica<br>any further documentation. | tion. It is not mandatory to upload any further documents. Select 'Next' if you |  |  |  |  |
| Supporting Docume                                  | ents                                                                              |                                                                                 |  |  |  |  |
| ✓Documents                                         |                                                                                   |                                                                                 |  |  |  |  |
| Document Name                                      |                                                                                   | Classification                                                                  |  |  |  |  |
|                                                    | No items available                                                                |                                                                                 |  |  |  |  |
| ∽Upload                                            |                                                                                   |                                                                                 |  |  |  |  |
| Document Type                                      | Application Supporting Document                                                   |                                                                                 |  |  |  |  |
| Document Sub Type                                  | Supporting Documents 🗸                                                            |                                                                                 |  |  |  |  |
| Document Name                                      |                                                                                   |                                                                                 |  |  |  |  |
| Select Document                                    | UPLOAD L Drop file here                                                           |                                                                                 |  |  |  |  |
| UPLOAD DOCUMENT                                    | ]                                                                                 |                                                                                 |  |  |  |  |
|                                                    |                                                                                   |                                                                                 |  |  |  |  |
| GO BACK CANCEL                                     | ]                                                                                 | NEXT                                                                            |  |  |  |  |

Provide any other documentation that may assist your application if not already provided.

Select **NEXT** if you do not wish to upload any further documentation.

#### 15 Review Screen

The Review Screen allows the applicant to review all the information provided and submit the application.

| 🖺 SAVE DRAFT                                                                                                    |                     |                     |                      |              |                            |                 |       |        |
|----------------------------------------------------------------------------------------------------|---------------------|---------------------|----------------------|--------------|----------------------------|-----------------|-------|--------|
| Permit Applicatio                                                                                                    | n                   |                     |                      |              |                            |                 |       |        |
| Add applicants Add activities Applicant Details                                                                                | Add locati          | ions Answer que     | estions Set effectiv | ve date Ad   | d contacts                 | View Summary    | Add p | ayment |
| Applicant                                                                                                    |                     |                     | Address              |              |                            |                 |       | Online |
| Terry Training (EHP0088611)                                                                                                    |                     |                     | 2 Bos Dr COOME       | RA QLD 4209  |                            |                 |       | 0      |
| <b>∽Activity Location</b>                                                                                                    |                     |                     |                      |              |                            |                 |       |        |
| Activity                                                                                                    |                     | Location Reference  | ce                   |              | Location Na                | ame             |       |        |
| Standard Licence<br>Keep & use live Class 1 animals                                                                            |                     | LOC056006           |                      |              | 2 Bos Dr CC                | OOMERA QLD 4209 |       |        |
| <ul> <li>department if you wish to dispose (</li> <li>✓ I have read and understood the gu</li> <li>&gt; Record Book</li> </ul> | e.g. sell or give a | away) an animal wit | chin 6 months of ac  | quiring it.  |                            |                 |       |        |
| >Wildlife Suitability                                                                                                    |                     |                     |                      |              |                            |                 |       |        |
| <b>∨Contact Details</b>                                                                                                    |                     |                     |                      |              |                            |                 |       |        |
| <b>Contact Name</b> Terry Training                                                                                             | 5                   |                     | Phone                | e Number 1 0 | 411111111<br>errvt@mailina | tor com         |       |        |
| <b>∽Documents</b>                                                                                                    |                     |                     | 200                  |              | in yte mainna              |                 |       |        |
| Download Name                                                                                                    | Reference           |                     | Туре                 | Subtype      |                            | Date created    |       | Ţ      |
|                                                                                                    |                     | No do               | cuments are availab  | le           |                            |                 |       |        |
|                                                                                                    |                     |                     |                      |              |                            |                 |       |        |
| GO BACK CANCEL                                                                                                    |                     |                     |                      |              |                            | -               |       | SUBMIT |

Review all the information on the screen.

Select SUBMIT.

## 16 Payment Screen

The Payment Screen allows you to review and pay the application and record book fee if selected.

| Payment for Application APP0054337                                              |             |           |                       |                  |     |         |  |
|---------------------------------------------------------------------------------|-------------|-----------|-----------------------|------------------|-----|---------|--|
| Invoice Item Details                                                            |             |           |                       |                  |     |         |  |
| Quantity                                                                        | Descrip     | tion      | Unit Price (incl GST) | Total (excl GST) | GST | Total   |  |
| 1                                                                               | Standar     | d Licence | 59.20                 | 59.20            |     | \$59.20 |  |
| Total Amount Payable \$59                                                       |             |           |                       |                  |     | \$59.20 |  |
| The total price includes GST of:                                                |             |           |                       |                  |     | \$0.00  |  |
| We accept all major credit cards: MasterCard, VIsa and Amex and Amex AVISA AMEX |             |           |                       |                  |     |         |  |
| • Please enter your card details below to proceed with payment                  |             |           |                       |                  |     |         |  |
| C                                                                               | ard Number  |           |                       |                  |     |         |  |
|                                                                                 | Expiry Date | MM        | YY                    |                  |     |         |  |
|                                                                                 | CVN         |           |                       |                  |     |         |  |
|                                                                                 |             |           |                       |                  |     |         |  |
|                                                                                 |             |           |                       |                  |     |         |  |
|                                                                                 |             |           |                       |                  |     |         |  |
|                                                                                 |             |           |                       |                  |     |         |  |

Enter payment details.

#### Click PAY NOW.

Click on **SUBMIT** to complete your purchase.

| 🖺 SAVE DRAFT                                             |                              |                                                                                                   |                                       |     |         |  |
|----------------------------------------------------------|------------------------------|---------------------------------------------------------------------------------------------------|---------------------------------------|-----|---------|--|
| Payment for Application APP0054694                       |                              |                                                                                                   |                                       |     |         |  |
| Invoice Item Detai                                       | ils                          |                                                                                                   |                                       |     | ~       |  |
| Quantity                                                 | Description                  | Unit Price (incl GST)                                                                             | Total (excl GST)                      | GST | Total   |  |
| 1                                                        | Standard Licence             | 59.20                                                                                             | 59.20                                 |     | \$59.20 |  |
| Total Amount                                             | Total Amount Payable \$59.20 |                                                                                                   |                                       |     |         |  |
| The total price ind                                      | cludes GST of:               |                                                                                                   |                                       |     | \$0.00  |  |
| Click on <b>Submit</b> below, to complete your purchase. |                              |                                                                                                   |                                       |     |         |  |
| Your Payment was successful                              |                              |                                                                                                   |                                       |     |         |  |
|                                                          |                              | A copy of your invoice will be sent to your e<br>You can also view your invoice online via your t | email address.<br>transaction history |     |         |  |
|                                                          |                              |                                                                                                   |                                       | +   | SUBMIT  |  |

#### 17 Permit Confirmation Screen for Standard, Specialised or Advanced Non-Dangerous licence applications - no assessment required

| SAVE DRAFT  Permit Application Permit Confirmation Screen                                  | ۱                                                    |                                |                   |        |
|--------------------------------------------------------------------------------------------|------------------------------------------------------|--------------------------------|-------------------|--------|
| Permit Details<br>Permit Status Granted<br>Permit Reference WA0023903<br>Applicant Details | NEW licence number<br>Expiry Date                    | te 3 Aug 2020<br>te 2 Aug 2025 |                   |        |
| Applicant                                                                                  | Address                                              | RSO Number                     | Primary Applicant | Online |
| Liberty Test (EHP0088760)                                                                  | Coomera Green Unit 27 26 Fortune St COOMERA QLD 4209 |                                | Yes               | ۲      |
| The permit documents have been generated and emailed to liberty.test@mailinator.com;       |                                                      |                                |                   |        |
|                                                                                            |                                                      |                                | →                 | FINISH |

If the application is for a Standard, Specialised Non-dangerous or Advanced Nondangerous licence and there is **no assessment required**, you will see a **Permit Confirmation Screen which** will confirm payment has been successful and documents have been emailed to you.

Click **Finish** to return to the Online Services home page.

# 18 Application Lodgement Screen for Specialised or Advanced Dangerous licence applications - requiring assessment

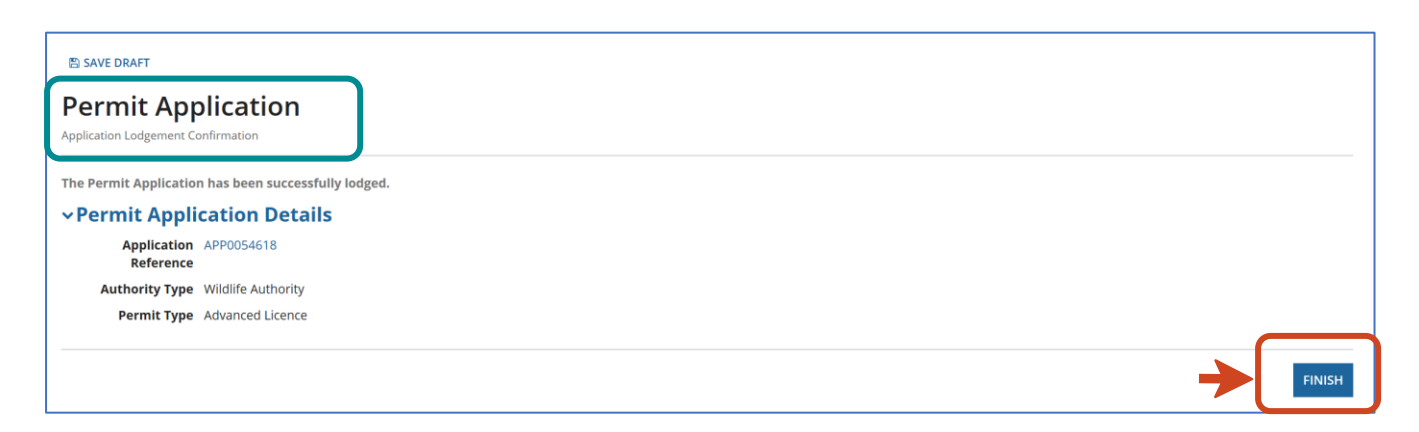

If the application is for a Specialised or Advanced Licence for dangerous animals or if you have applied for a Standard Licence and you have answered the wildlife suitability question in the affirmative, you will only see an **Application Lodgement Confirmation Screen with the Application Reference Number.** 

**Please note:** Applications for licence types for dangerous animals require assessment and are not be issued immediately. You may be contacted by the Wildlife Assessment team regarding the assessment if required.

Click **Finish** to return to the Online Services home page.

| HOME CUSTOMER DETAILS HELP                                                                | Online Services + 🌒 🌋 Gueensland                                                                                                    |
|-------------------------------------------------------------------------------------------|----------------------------------------------------------------------------------------------------|
| RA Company<br>Customer Reference Number: EHF088295<br>Change Customer Record              | -                                                                                                    |
| Environmental Authorities                                                                 | My Incomplete Actions                                                                                                    |
| Wildlife Authorities Appy for and manage all types of addition licences and permits.      | Please note, this list may contain actions relating to all of<br>your outtomer records.           Name         Created         1           No actions to be completed                    |
| Allocation of Quarry Material Apply for and manage an allocation of quarry material       | ·                                                                                                    |
| Waste Tracking<br>Manage waste tracking activities.                                       | l .                                                                                                    |
| Macropods Apply for and manage macropod licenses and activities.                          |                                                                                                    |
| Parks and Forests Appy for and manage Parks and Forest Authority licenses and activities. | 1                                                                                                    |
| For permit and licensing e<br>For technical as<br>Balantia hours.                         | enquiries: 📞 1300 130 372 (Option 4) 😹 paim@des.qld.gev.au<br>sistance: 📞 1300 130 372 (Option 6) 🛣 digital@des.qld.gev.au<br>830am to 4:30pm Monday to Friday excluding public holidays |

**Please Note:** If you've chosen to use a hardcopy record book, the book will be posted to you once the licence has been granted.

**Please Note:** You cannot purchase or acquire dangerous animals without the granted Specialised or Advanced Licence for Dangerous Animals in hand.

## Want more information or Need Help?

Click HERE to learn more on how to register on Online Services.

For more information on the new licences please contact the Permits and Licensing team:

| General Enquiries: | 1300 130 372 (option 4) |
|--------------------|-------------------------|
| Email:             | palm@des.qld.gov.au     |

| Technical Support: | 1300 130 372 (option 6) |
|--------------------|-------------------------|
| Email:             | digital@des.qld.gov.au  |